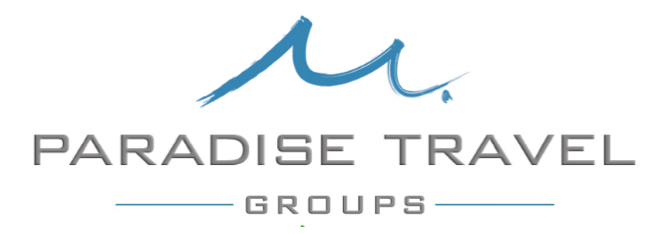

### Instructions for Completing Your Online Check-In

Your cruise check-in must be completed before you receive your SetSail Pass (boarding pass) and luggage tags. It's much better to complete your check-in online before you get to the cruise terminal. If you wait to do it in person at the cruise terminal, you'll find yourself waiting quite a while before you can board the ship. Your Online Check-In must be completed no later than January 31, 2018. After that, you won't be able to print your SetSail Pass or your luggage tags. We've endeavored to provide you with easy to understand instructions on how to complete your Online Check-In.

Before you begin, make sure you have:

- Your reservation or booking number. This can be found on your cruise statement from Paradise Travel.
- An emergency contact name and phone number.
- Appropriate proof of citizenship and identification (Passport, passport card etc.). If you're using your original birth certificate and your married name is different on your photo ID, you'll need a 'bridge document', typically your marriage license, to show you're the same person.
- Travel plan information. If you're flying in or taking the motor coach from Branson, you'll select 'Bus'. If you're driving your own vehicle, you'll select 'Private Vehicle'.
- Credit or debit card information for you Onboard Expense Account.
- Your Crown & Anchor number, if you're a Past Guest of Royal Caribbean.

Hopefully these instructions will be easy to understand. If you should need assistance, you can call (800) 398-9819. I've found the agents to be very courteous and helpful.

- 1. Go to www.RoyalCaribbean.com
- 2. In the upper right-hand corner, click on LOG IN.
- 3. In the drop-down menu, click LOG-IN TO MY CRUISES.
- 4. If this is the first time you've cruised with Royal Caribbean, under MEMBER LOGIN, click on the blue link that says create one now, and set up an account.
- 5. If you already have a Royal Caribbean account, click on LOGIN.

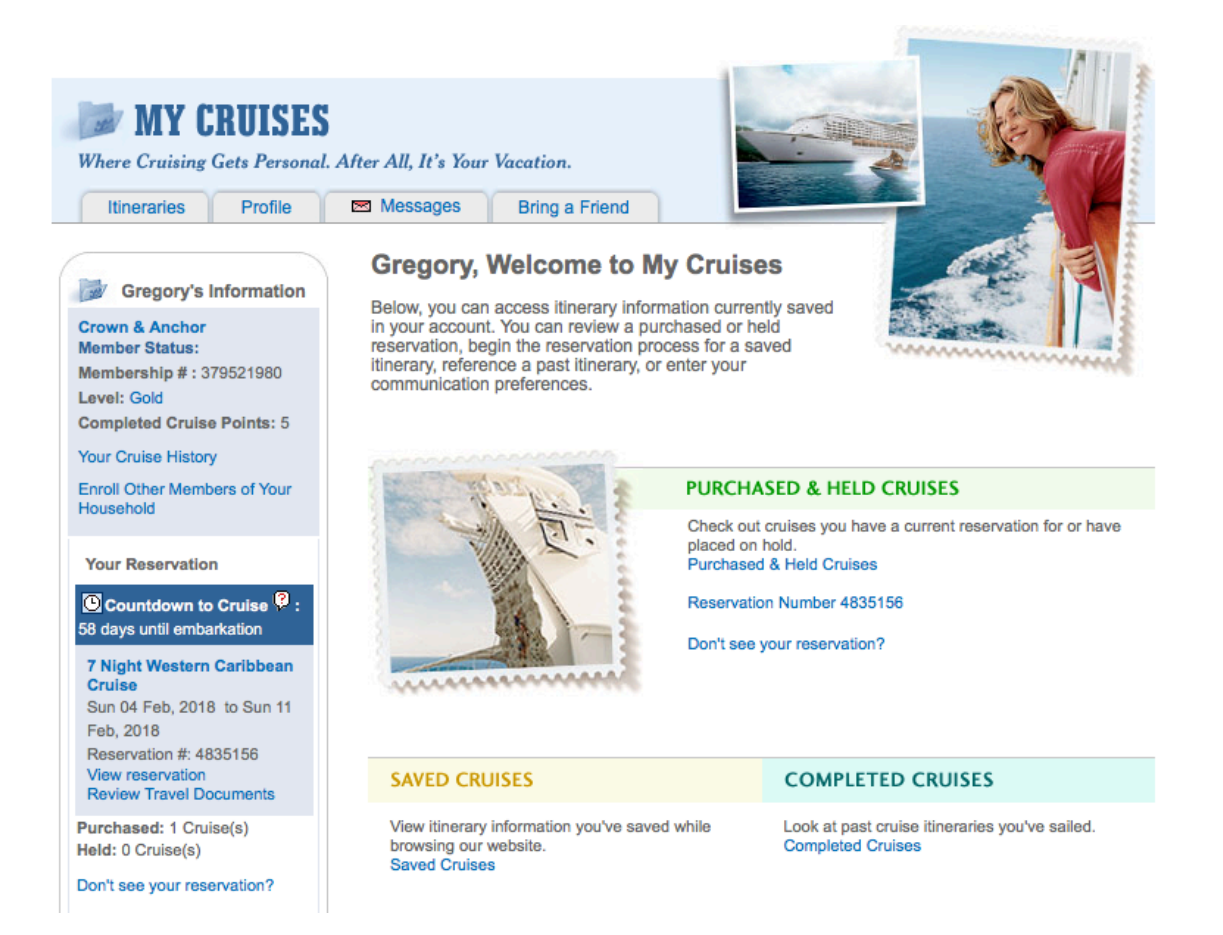

- 6. Under PURCHASED AND HELD CRUISES, click on your Reservation Number.
- 7. That will open up your Vacation Summary. On the right side, click on the blue tab labeled 'Check-in Online'.

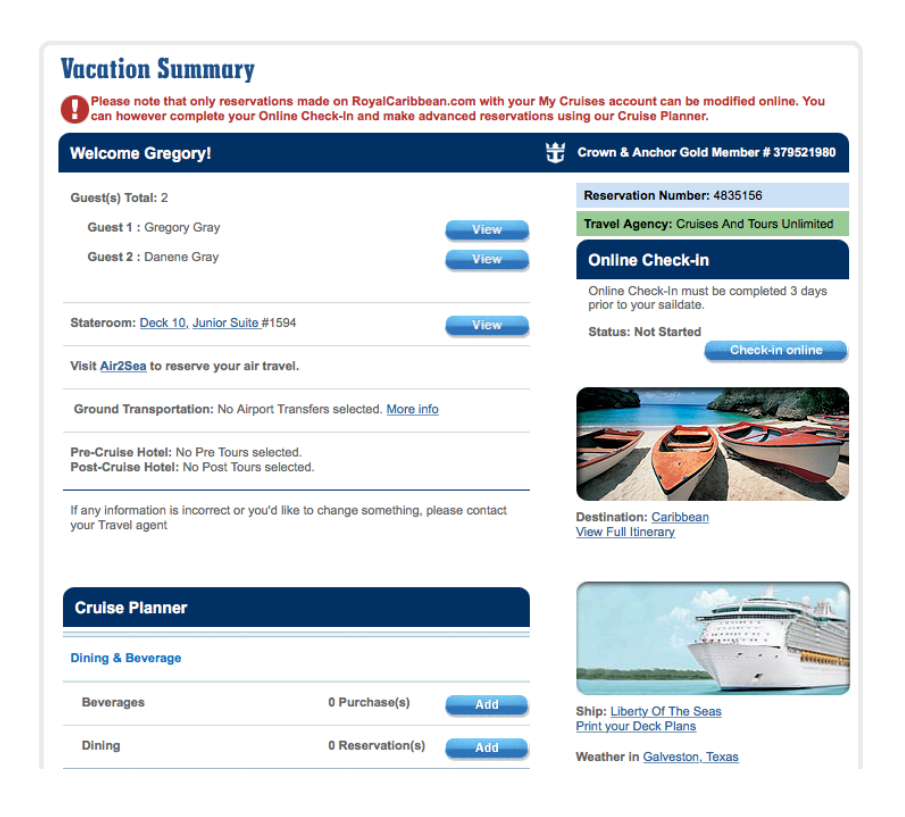

8. This will take you to the ONLINE CHECK-IN PAGE.

# **ONLINE CHECK-IN**

#### **Before You Begin**

| View this information in a different language. You'll need to enacify your |         |     |
|----------------------------------------------------------------------------|---------|-----|
| view this mormation in a different language. You if need to specify your   | English | ~   |
| language preference again when you check-in online.                        | English | × . |
| angeuge presenter ugant thier yes encent in ennite.                        |         |     |

Check-in online! It's easy. We'll show you how in 4 simple steps.

When you check-in online, it saves time. You won't have to fill out any forms at the pier. When you and your party arrive, you'll just need your signed SetSail pass, identification documents, and credit card that you register online.

First, gather the following information for all the guests you're checking in:

- Ship, sailing date and Royal Caribbean reservation number
- Passport or <u>appropriate proof of citizenship and identification</u>
- Home address
- Emergency contact name with phone number
- Travel plans before and after your cruise
- Credit card for the Onboard Expense Account

**TIP:** For security purposes, the system will time out after 30 minutes even though there is activity, so make sure you have everything listed above before you begin.

#### IMPORTANT: You must complete and print your SetSail Pass 3 days prior to your sail date.

PRINT ) this list of the items you'll need 🔼

You will need Adobe® Acrobat to view this PDF. If you do not have Adobe Acrobat, <u>download it now</u>. <u>Traveling with minors (under 21 years of age) who will be staying in a separate stateroom?</u>

Adding other guests (not traveling in your stateroom) to your Onboard Expense Account?

- 9. On the right side, click on the blue tab labeled 'Check-in Online'.
- 10. Under the tab 'BEGIN CHECK-IN', select the guest(s) you're checking in and click on the blue tab labeled 'BEGIN CHECK-IN'.

|                                                                                                    | View Online Check-In Status Need technical assist                    |                                         |                                                                                                    |  |  |
|----------------------------------------------------------------------------------------------------|----------------------------------------------------------------------|-----------------------------------------|----------------------------------------------------------------------------------------------------|--|--|
| 1. GUEST 2. ONBOARD EXPENSE<br>INFORMATION ACCOUNT                                                                                              | 3. CRUISE TICKET<br>CONTRACT                                         | 4. SETSAIL<br>PASS                      | during your online check-in?                                                                                                    |  |  |
| Guest Information                                                                                                    |                                                                      |                                         | (800) 398-9819 <u>click here</u> for international numbers                                                                                                    |  |  |
| Getting Started<br>Simply fill in the information for the selected gue                                                                          | st below.                                                            |                                         | or <u>click here</u> for our tutorial.                                                                                                    |  |  |
| If you require assistance with the Online Check-<br>398-9819 or click here for our <u>Contact Us</u> inform                                     | n process or your SetSail Pa<br>ation.                               | ass, please call (800)                  |                                                                                                    |  |  |
| If your name does not appear as indicated in you<br>travel agent or international representative. You                                           | r proof of citizenship docum<br>can also <u>contact us</u> directly. | entation, contact your                  |                                                                                                    |  |  |
|                                                                                                    |                                                                      |                                         | RESERVATION #:                                                                                                    |  |  |
| Grego                                                                                                    | ry Gray                                                              |                                         | 4835156                                                                                                    |  |  |
| Part 1 of 4                                                                                                    |                                                                      |                                         | LEAVING FROM:                                                                                                    |  |  |
| Reservation Information                                                                                                    | •                                                                    | Required Information                    | Galveston, Texas                                                                                                    |  |  |
|                                                                                                    |                                                                      |                                         | CRUISE:                                                                                                    |  |  |
| Title:                                                                                                    |                                                                      |                                         | 7 Night Western Caribbean Cruise                                                                                                    |  |  |
|                                                                                                    | MI                                                                   |                                         | TRAVEL DATES:                                                                                                    |  |  |
| * First Name or Forename:<br>Is this your legal name? (?)                                                                                       | Gregory                                                              |                                         | Sun 4 Feb - Sun 11 Feb 2018                                                                                                    |  |  |
|                                                                                                    |                                                                      |                                         | TOTAL GUESTS:                                                                                                    |  |  |
| * Middle Name:<br>Is this your legal name? ?                                                                                                    | Wallace                                                              |                                         | 2                                                                                                    |  |  |
|                                                                                                    | I do not have a middle n                                             | ame.                                    | SHIP:                                                                                                    |  |  |
| * Loot Namo or Sumamo                                                                                                    | Crow                                                                 |                                         | Liberty Of The Seas                                                                                                    |  |  |
| Is this your legal name?                                                                                                    | Giay                                                                 |                                         | STATEROOM:                                                                                                    |  |  |
| Crown & Anchor Membership Number:<br>What is Crown & Anchor?                                                                                    | 379521980                                                            |                                         | 1594 Junior Suite                                                                                                    |  |  |
| NOTICE: We may disclose part or all of the infor<br>governmental entity. The cruise line has no contro<br>disclosed by the governmental entity. | nation provided as required<br>I over how and to whom that           | or requested by<br>t information may be | If any information is incorrect or you'd like to change<br>something, please contact your Travel agent<br>Cruises And Tours Unlimited<br>9125 Philips Hwy<br>Jacksonville FL 32256 |  |  |

11. Under GUEST INFORMATION, check the spelling of your first and last name and add your middle name in the appropriate box. Also, add your Crown & Anchor number if you have one. Then click the blue tab labeled "SAVE AND CONTINUE'.

- 12. Continue filling out your Guest Information on the new page. When you're finished, click the blue tab labeled "SAVE AND CONTINUE'.
- 13. On the new page, you'll enter your emergency Contact Information and the document type you're using for identification. When you've completed this, click the blue tab labeled 'SAVE AND CONTINUE'.
- 14. Part 4 of 4 under GUEST INFORMATION concerns your Travel Plans. Under Travel Plan Type, select 'Bus', unless you're driving your own car. Then you would select 'Private Vehicle'. In the Arrival Carrier box, type 'Branson Motor Coach'.
- 15. Anyone not flying into Houston (driving your own car or taking the motor coach from Branson) should select 11 00 AM as your Estimated Time of Arrival to Pier. If you flew into Houston, you'll be on our second motor coach group. Select 12 00 PM as your Estimated Time of Arrival to Pier and in the Arrival Carrier box, type 'Branson Motor Coach'.
- 16. Click on the blue tab labeled 'SAVE AND CONTINUE'.

|                                                                                                    | n Status                                                          | Need technical assistance |                                                                                                   |                                                                                         |        |
|----------------------------------------------------------------------------------------------------|-------------------------------------------------------------------|---------------------------|---------------------------------------------------------------------------------------------------|-----------------------------------------------------------------------------------------|--------|
| 1. GUEST 2. ONBOARD EXPENSE 3. CR<br>INFORMATION ACCOUNT CC                                                                                                    | UISE TICKET 4. SETSAL<br>NTRACT PASS                              | L                         | during                                                                                            | your online check-in?                                                                   |        |
| Onboard Expense Account<br>Onboard our ship you will be using a cashless system for all purchases and services. You may<br>establish a master account and add guests from your stateroom or another stateroom as<br>authorized purchasers on your account of setting up an ophoard expense account with a credit |                                                                   | ay                        | (800) 398-9819 <u>click here</u> for international numbers or <u>click here</u> for our tutorial. |                                                                                         |        |
| card, the card holder must be one of the guests sailing. In ord<br>account, you will need to complete the following information.<br>Please make sure all the information entered is correct and fin                                                                                                    | er to activate your onboard channel prior to arrival at the pier. | arge                      |                                                                                                   | YOUR CRUISE ·····                                                                       |        |
| changes may be made online up to 24 hours before the salilin<br>cause a delay in your boarding process.                                                                                                    | g. Making changes at the pier                                     | WIII                      |                                                                                                   |                                                                                         |        |
| If you require assistance with the Online Check-In process or your SetSail Pass, please call (800) 398-9819 or click here for our <u>Contact Us</u> information.                                                                                                    |                                                                   |                           | RESERVATION #:<br>4835156                                                                         |                                                                                         |        |
|                                                                                                    |                                                                   |                           |                                                                                                   | LEAVING FROM:                                                                           |        |
| Gregory Gray                                                                                                    |                                                                   |                           |                                                                                                   | Galveston, Texas                                                                        |        |
| Onboard Expense Information                                                                                                    | * Required Inform:                                                | ation                     |                                                                                                   | CRUISE:                                                                                 |        |
|                                                                                                    | noquirou interine                                                 | ation                     | 7 Nig                                                                                             | ht Western Caribbean Cruise                                                             |        |
| I would like to pay for my Onboard Expenses with:                                                                                                    |                                                                   |                           |                                                                                                   | TRAVEL DATES:                                                                           |        |
| Credit Card                                                                                                    | Credit Card Hold Terms                                            |                           | Su                                                                                                | in 4 Feb - Sun 11 Feb 2018                                                              |        |
| S Credit Card                                                                                                    | Credit Card Hold Terrins V                                        |                           |                                                                                                   | TOTAL GUESTS:                                                                           |        |
| ◯ Cash                                                                                                    |                                                                   |                           |                                                                                                   | 2                                                                                       |        |
| None - Guest will not have an expense account.                                                                                                    | What Does This Mean?                                              |                           |                                                                                                   | SHIP:                                                                                   |        |
|                                                                                                    |                                                                   |                           |                                                                                                   | Liberty Of The Seas                                                                     |        |
| How can I pay for other guests in another reservation?                                                                                                    |                                                                   |                           |                                                                                                   | STATEROOM:                                                                              |        |
| Please enter your credit card information below:                                                                                                    |                                                                   |                           | 1594                                                                                              | Junior Suite                                                                            |        |
| * Credit Card Holders Name<br>As it appears on the card for Gregory Gray                                                                                                    |                                                                   | _                         | If any informa<br>something, pl<br>Cruises And 1<br>9125 Philips 4                                | tion is incorrect or you'd like to<br>ease contact your Travel agent<br>fours Unlimited | change |
| * Credit Card Number                                                                                                    | Cuck08.12.17 18:15                                                | t<br>UT                   | Jacksonville                                                                                      | FL 32256                                                                                |        |
| VISA Medicary DISCOVER AMERICAN                                                                                                    |                                                                   |                           |                                                                                                   |                                                                                         |        |

- 17. Now it's time to set up your Onboard Expense Account. Fill out all the appropriate information. When you get to the box that says 'Please Read and Accept the Credit Card Terms', scroll and read the terms, or the box you need to check for your acceptance will not become available for you to check (it will remain greyed-out).
- 18. You guessed it, click on the blue tab labeled 'SAVE AND CONTINUE'.
- 19. Now you should be on a page that says 'Cruise/ Cruisetour Ticket Contract'. Read your Cruise Contract and check the appropriate boxes. Then click on the blue tab labeled 'SAVE AND CONTINUE'.
- 20. After all guests in your stateroom have completed their Online Check-In, you may print your SetSail Pass(es) (boarding passes) and your luggage tags. Print several luggage tags, as it's better to have more than you need than not enough.

## Congratulations. You're Checked-In!